## HP Deskjet Ink Advantage All-in-One series K209

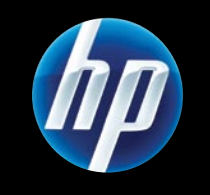

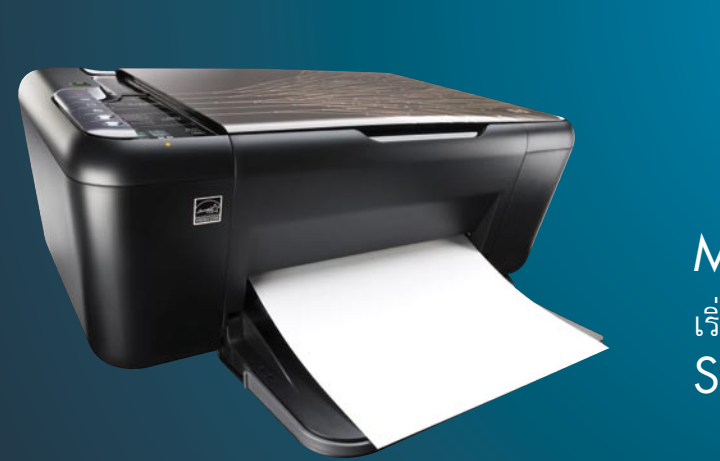

Mulai di Sini เริ่มต้นที่นี่ Start Here

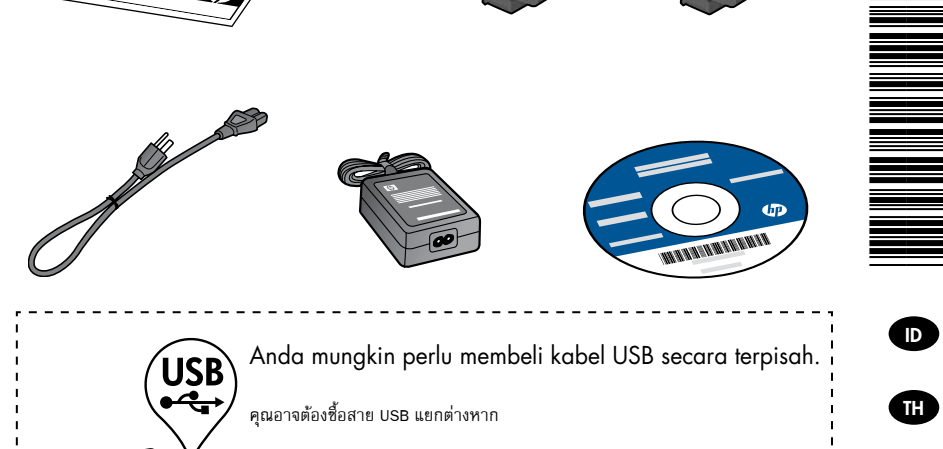

You may need to purchase a USB cable separately.

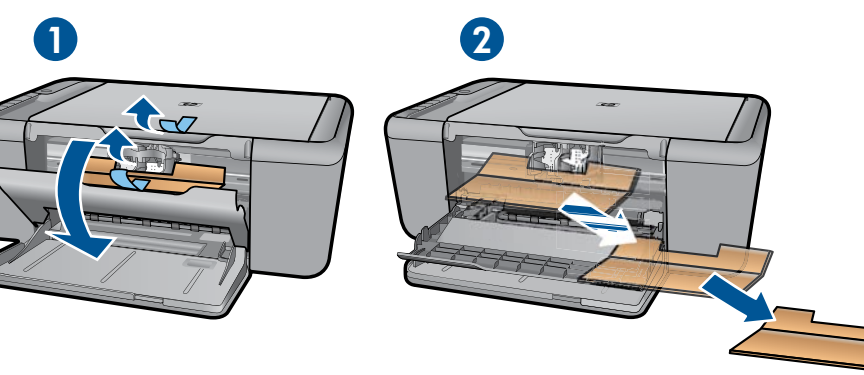

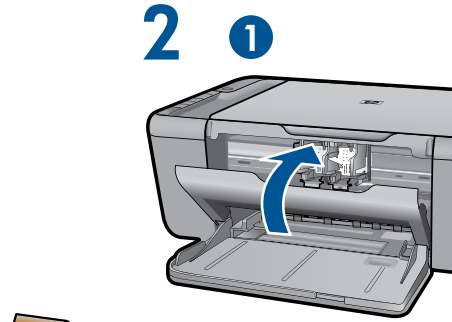

4

8

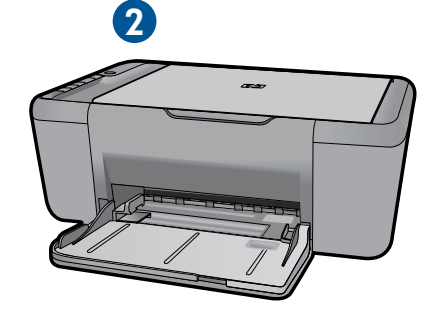

CH368-90005

EN

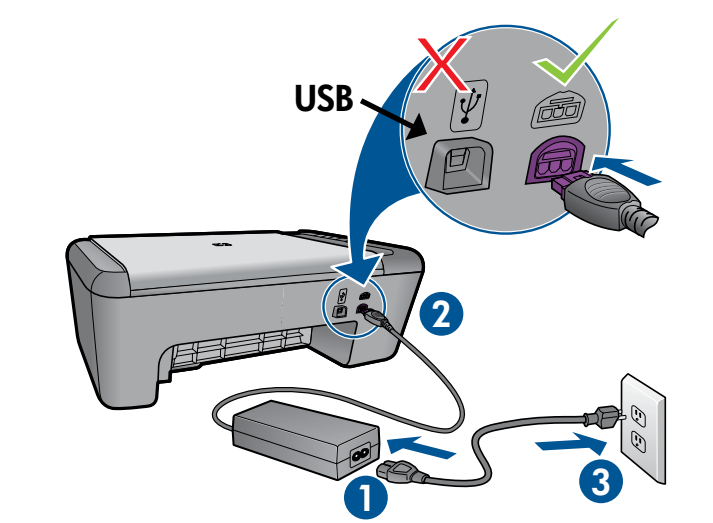

Hubungkan kabel kord daya. Jangan hubungkan kabel USB. Connect power. Do not connect USB. เสียบสายไฟ แต่อย่าต่อสาย USB

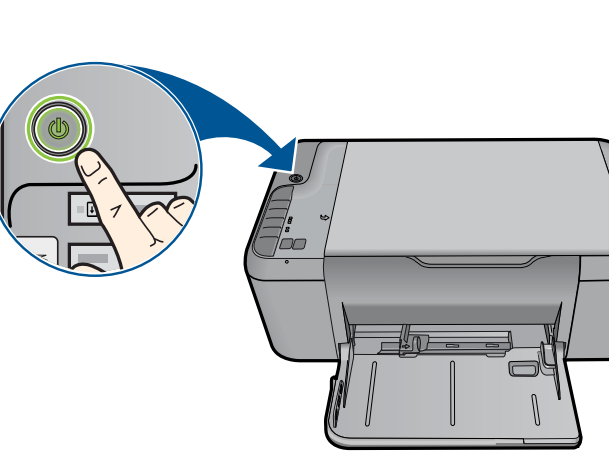

Tekan tombol Hidup 🕲. กด 🔘 ปุ่มเปิด Press () On button.

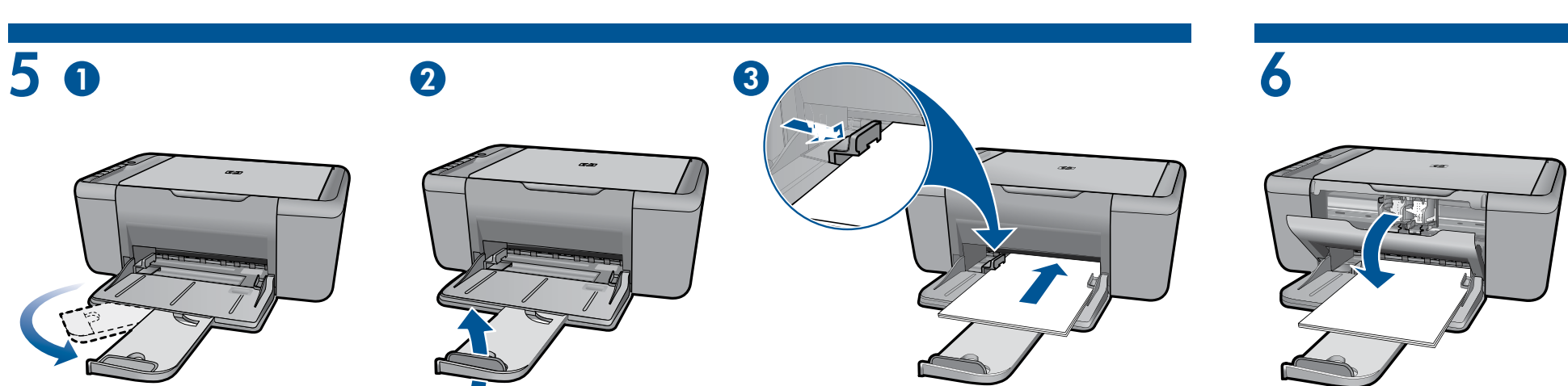

Tarik keluar penyangga baki.

ดึงแกนรับกระดาษออกมา

3

Pull out tray extension.

ดึงแถบสีชมพูเพื่อนำเทปใสออก

Geser pemandu kertas. Muatkan kertas putih. เลื่อนตัวปรับความกว้าง ใส่กระดาษสีขาวไว้ในเครื่อง Slide guide. Load white paper.

Buka pintu kartrid. เปิดฝาครอบตลับหมึกพิมพ์ Open cartridge door.

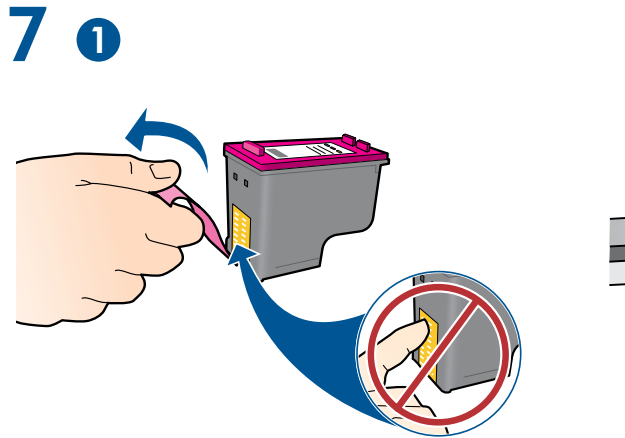

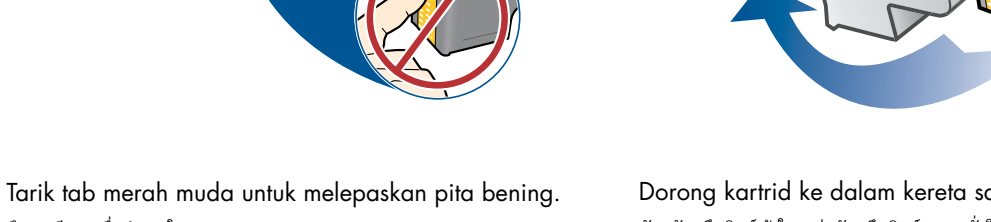

2

Pull pink tab to remove clear tape.

Dorong kartrid ke dalam kereta sampai terkunci. ดันตลับหมึกพิมพ์เข้าในแคร่ตลับหมึกพิมพ์จนกระทั่งล็อคเข้าที่ Push cartridges into carriage until they snap.

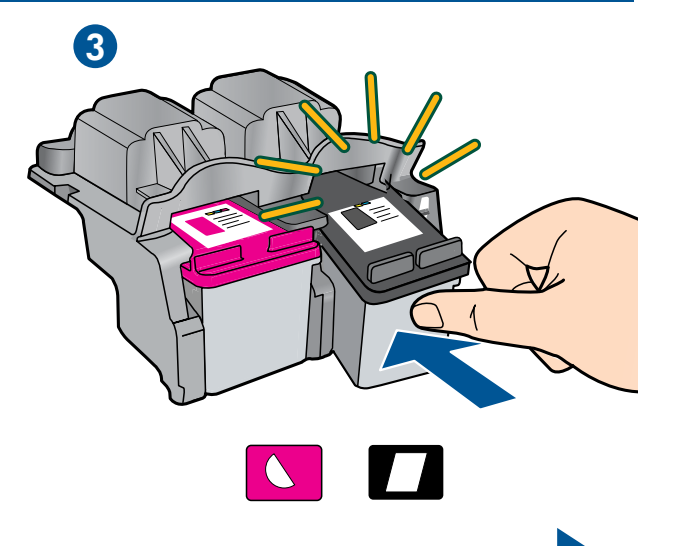

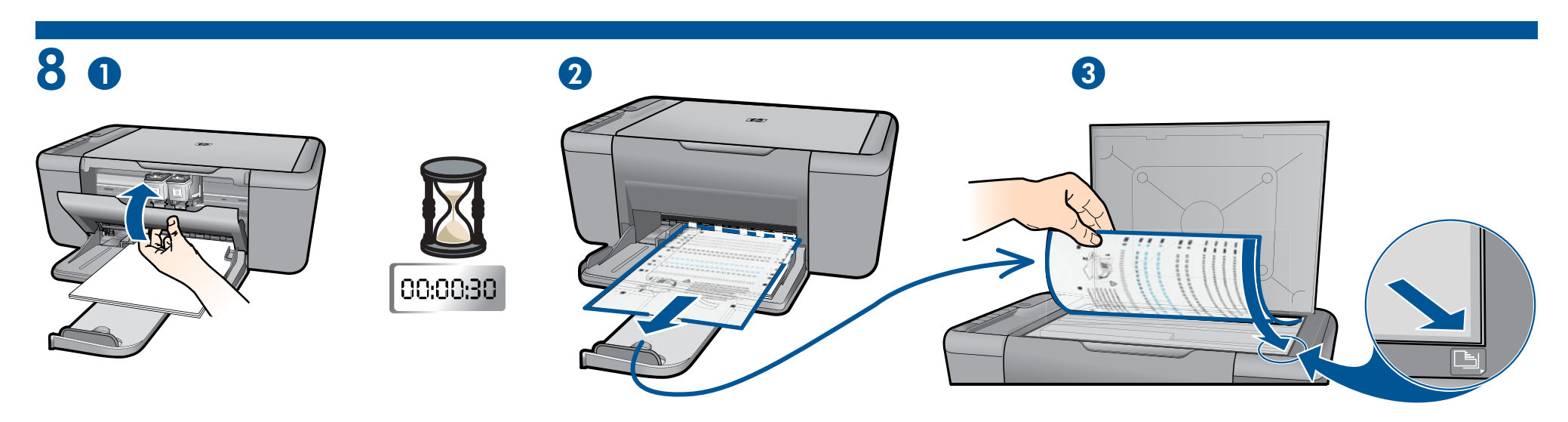

Tutup pintu kartrid. Tunggu selama 30 detik untuk pencetakan otomatis halaman penyelarasan.

ปิดฝาครอบตลับหมึกพิมพ์ รอ 30 วินาที เพื่อให้พิมพ์หน้าการปรับตำแหน่งโดยอัตโนมัติ

Close cartridge door. Wait 30 seconds for alignment page to automatically print.

Buka sungkup. Letakkan muka cetak halaman penyelarasan menghadap ke bawah. เปิดฝาครอบ วางหน้าการปรับตำแหน่งโดยคว่ำหน้าลง

Open lid. Place alignment page face down.

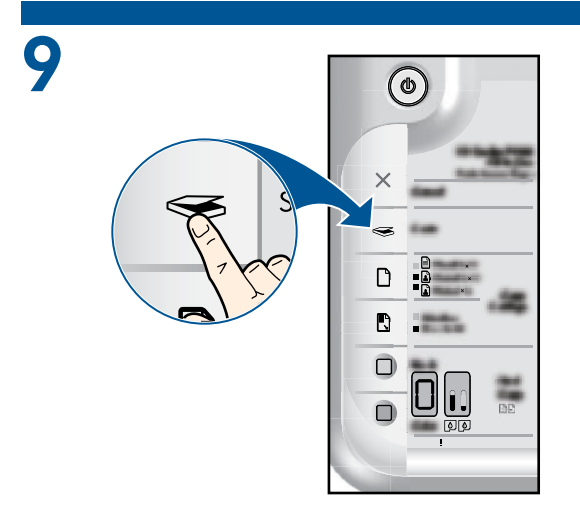

Tutupkan sungkup. Tekan tombol pindai 🤝 untuk menyelesaikan penyelarasan.

Tunggu sampai lampu tombol Hidup 🕲 berhenti berkedip, yang artinya proses penyelarasan sudah selesai. Menuntaskan proses penyelarasan akan memastikan kualitas cetak yang lebih baik.

ปิดฝา กด 🥪 ปุ่มสแกนเพื่อเสร็จสิ้นการปรับตำแหน่ง

รอจนกระทั่ง 🍈 ปุ่มเปิดหยุดกะพริบ ซึ่งแสดงว่าปรับตำแหน่งเรียบร้อยแล้ว การปรับตำแหน่งที่เสร็จสมบูรณ์นี้จะทำให้ได้งานพิมพ์คุณภาพสูง

Close lid. Press 🤝 scan button to complete alignment.

Wait until (1) On button light stops blinking, this means the alignment has been completed. Completing the alignment ensures better print quality.

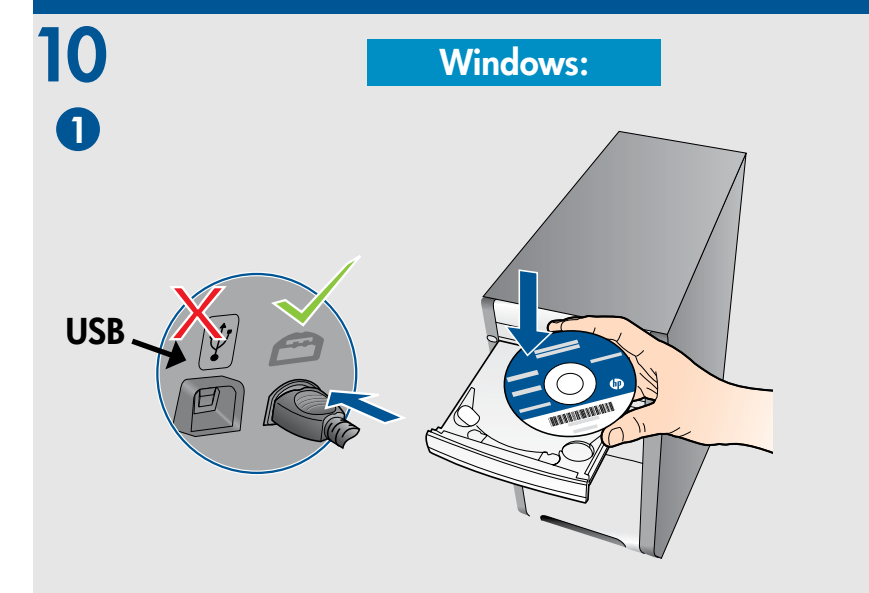

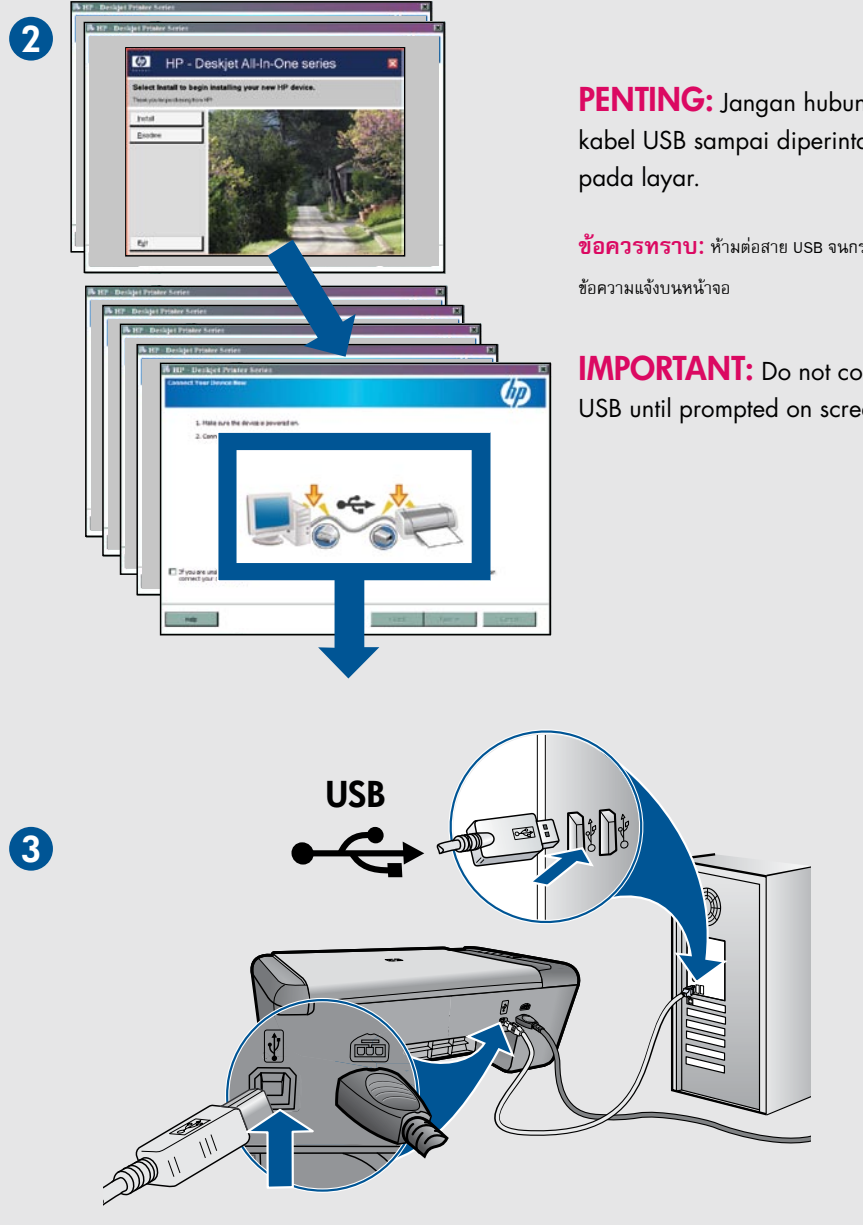

PENTING: Jangan hubungkan kabel USB sampai diperintahkan

ข้อควรทราบ: ห้ามต่อสาย USB จนกระทั่งมี

**IMPORTANT:** Do not connect USB until prompted on screen.

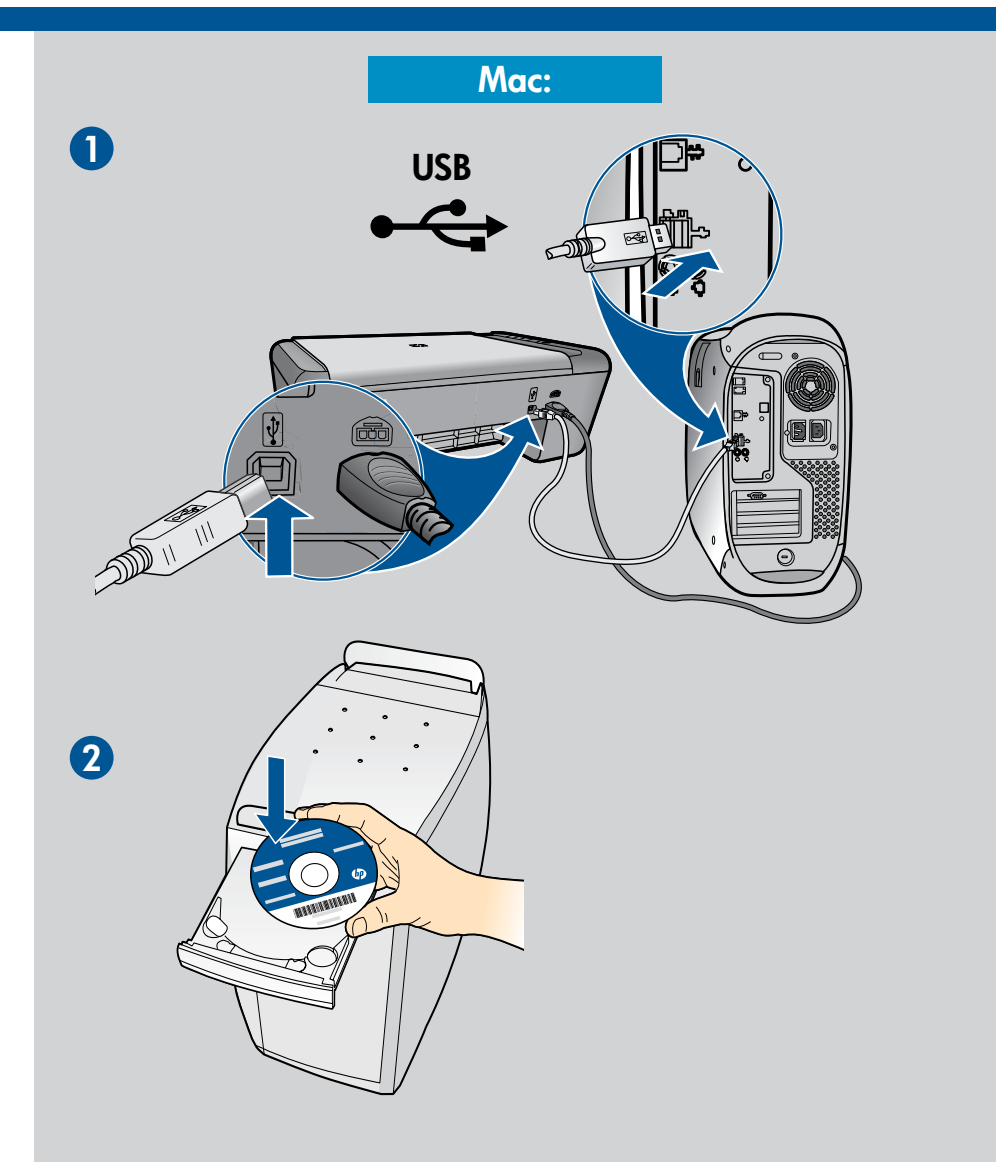

## 000 HP Installe hank you for choosing HP. HP Software 1 of 3 selected, 1.7 MB ava $\mathbf{\Theta} \mathbf{\Theta} \mathbf{\Theta}$ This program lets you easily can start using it right away. ble, click the More Info... button to get help and details Mac License.txt Read Me UP) 000 Cont

© 2009 Hewlett-Packard Development Company, L.P. Printed in English

www.hp.com

3

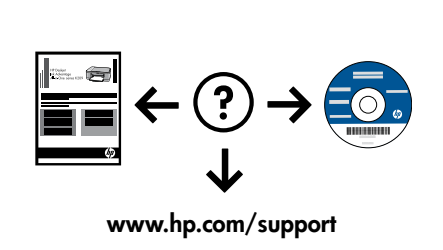